Predict | Protect | Prevent

# ARCON PAM Plugin

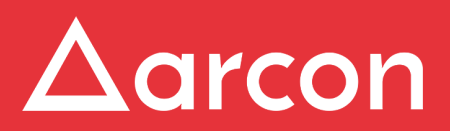

www.arconnet.com | Copyright © 2019

# **Table of Contents**

| 1   | Overview                      | 3 |
|-----|-------------------------------|---|
| 1.1 | Pre-requisites                | 3 |
| 1.2 | Limitations                   | 3 |
| 1.3 | ARCON PAM Plugin Installation | 3 |

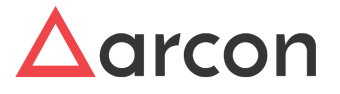

## 1 Overview

The new ARCON PAM Plugin supports all major browsers Internet Explorer v10 & above, Mozilla Firefox V55 & above, and Google Chrome V69 & above on Windows for browser independency. To use ARCON PAM application on all browsers, user shall install ARCON PAM Plugin on his/her system.

### 1.1 Pre-requisites

N.A.

## 1.2 Limitations

ARCON PAM Plugin supported only by Windows OS.

## 1.3 ARCON PAM Plugin Installation

1. The Product Team will share **ARCON PAM Plugin Setup.msi** file.

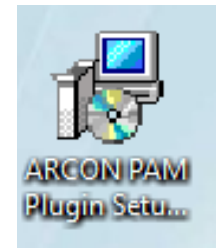

2. Double click on ARCON PAM Plugin Setup.msi file. The ARCON PAM Plugin screen is displayed.

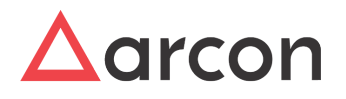

| 儼 ARCON PAM Plugin                                                                                                    | _                                                      |                                | ×         |
|----------------------------------------------------------------------------------------------------|--------------------------------------------------------|--------------------------------|-----------|
| Welcome to the ARCON PAM Plugin Setu                                                                                                    | p Wizaro                                               | t                              | -         |
| The installer will guide you through the steps required to install ARCON computer.                                                                                                    | PAM Plugin (                                           | on your                        |           |
| WARNING: This computer program is protected by copyright law and i<br>Unauthorized duplication or distribution of this program, or any portion o<br>or criminal penalties, and will be prosecuted to the maximum extent pos | nternational tr<br>of it, may resul<br>ssible under th | eaties.<br>t in seve<br>e law. | ere civil |
| Cancel < F                                                                                                    | Back                                                   | Ne:                            | <t></t>   |

3. Click **Next**. Browse and Select the required folder.

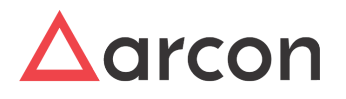

| 🕼 ARCON PAM Plugin                                |                       |                     | _      |             | ×     |
|---------------------------------------------------|-----------------------|---------------------|--------|-------------|-------|
| Select Installation Folder                        |                       |                     |        |             |       |
| The installer will install ARCON PAM Plugin       | to the following fo   | older.              |        |             |       |
| To install in this folder, click "Next". To insta | all to a different fo | lder, enter it belo | w or o | click "Brov | wse". |
| <u>F</u> older:                                   |                       |                     |        |             |       |
| C:\Program Files (x86)\ARCON Solution             | svarcon pam f         | Plugin/             |        | Browse      |       |
|                                                   |                       |                     |        | Disk Cost   |       |
| Install ARCON PAM Plugin for yourself, or         | r for anyone who      | uses this comput    | er:    |             |       |
| ◯ Everyone                                        |                       |                     |        |             |       |
| ◉ Just me                                         |                       |                     |        |             |       |
|                                                   | Cancel                | < Back              |        | Nex         | Ð     |

4. Click Next. The installer is ready to install ARCON PAM Plugin on your computer.

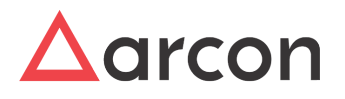

| 🕼 ARCON PAM Plugin                                                   | _  |    | ×     |
|----------------------------------------------------------------------|----|----|-------|
| Confirm Installation                                                 |    |    |       |
| The installer is ready to install ARCON PAM Plugin on your computer. |    |    |       |
| Click "Next" to start the installation.                              |    |    |       |
|                                                                      |    |    |       |
|                                                                      |    |    |       |
|                                                                      |    |    |       |
|                                                                      |    |    |       |
|                                                                      |    |    |       |
|                                                                      |    |    |       |
|                                                                      |    |    |       |
| Cancel < Bac                                                         | :k | Ne | ext > |

5. Click **Next** to start the installation.

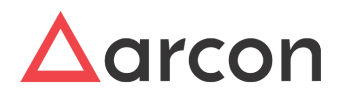

| 记 ARCON PAM Plugin                   |        | _      |    | ×     |
|--------------------------------------|--------|--------|----|-------|
| Installing ARCON PAM Plugi           | n      |        |    |       |
| ARCON PAM Plugin is being installed. |        |        |    |       |
| Please wait                          |        |        |    |       |
| C                                    | Cancel | < Back | Ne | ext > |

6. ARCON PAM Plugin is being installed.

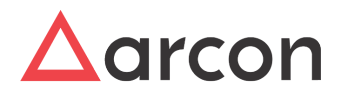

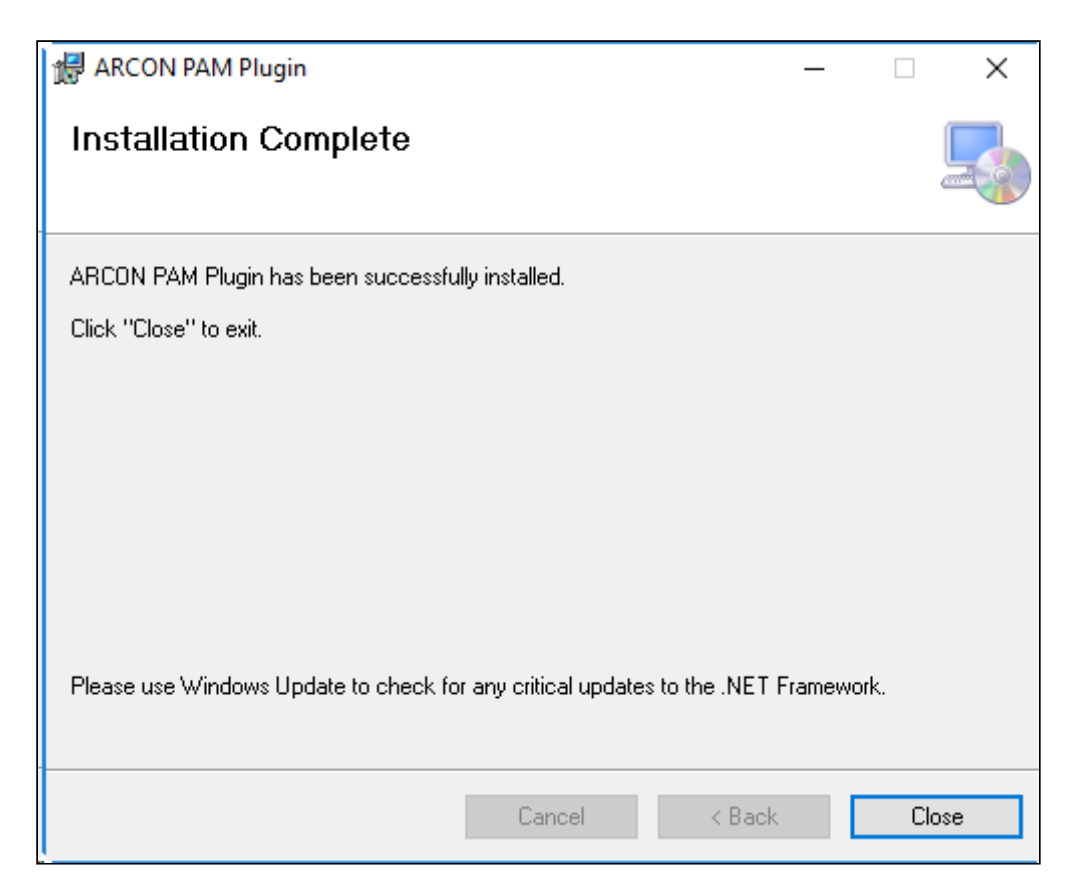

- 7. ARCON PAM Plugin has been successfully installed.
- 8. Once the Plugin is installed on the system, User will he able to launch ARCON PAM URL from all the major browsers.

| Username                                                            | emame                                                        | <b>Access</b> Management                   |
|---------------------------------------------------------------------|--------------------------------------------------------------|--------------------------------------------|
| Password ANBGLOBALDC A* Opyright © ARCON 2019. All rights reserved. | ssword BGLOBALDC  pyright © ARCON 2019. All rights reserved. | Username                                   |
| A*  Copyright © ARCON 2019. All rights reserved.                    | apyright © ARCON 2019. All rights reserved.                  | Password ANBGLOBALDC                       |
| Copyright © ARCON 2019. All rights reserved.                        | pyright © ARCON 2019. All rights reserved.                   | (A*)                                       |
|                                                                     |                                                              | Copyright © ARCON 2019. All rights reserv- |

User using Internet Explorer browser shall configure the below Internet Options Security settings whereas for Chrome and Firefox, there is no need for any browser settings.

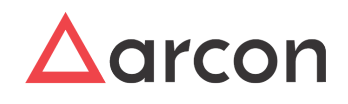

#### Internet Explorer Settings

#### Setting 1:

1. Go to Internet Options  $\rightarrow$  Security tab

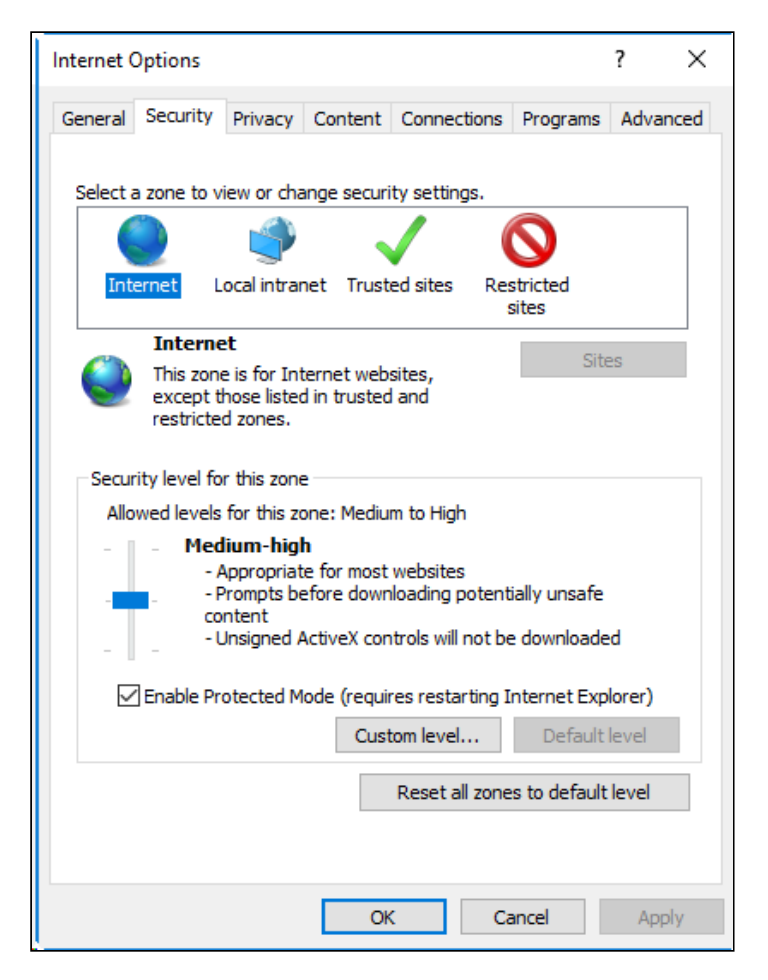

2. Select Trusted sites icon. The Sites button is enabled.

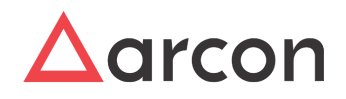

| Internet Options ? ×                                                                                           | ( |  |  |  |
|----------------------------------------------------------------------------------------------------|---|--|--|--|
| General Security Privacy Content Connections Programs Advanced                                                 |   |  |  |  |
| Calasta anno to view or channe ann vitu antijan                                                                |   |  |  |  |
| Select a zone to view or change security settings.                                                             |   |  |  |  |
| 🔮 🗳 🗸 🚫                                                                                                    |   |  |  |  |
| Internet Local intranet Trusted sites Restricted sites                                                         |   |  |  |  |
| Trusted sites                                                                                                  |   |  |  |  |
| This zone contains websites that you<br>trust not to damage your computer or<br>your files.                    |   |  |  |  |
| Security level for this zone                                                                                   |   |  |  |  |
| Allowed levels for this zone: All                                                                              |   |  |  |  |
| Prompts before downloading potentially unsafe     content     Unsigned ActiveX controls will not be downloaded |   |  |  |  |
| Enable Protected Mode (requires restarting Internet Explorer)                                                  |   |  |  |  |
| Custom level Default level                                                                                     |   |  |  |  |
| Reset all zones to default level                                                                               |   |  |  |  |
| OK Cancel Apply                                                                                                |   |  |  |  |

3. Click **Sites**. The **Trusted sites** pop up is displayed.

| Trusted sites                                                                                  | ×                   |  |  |  |  |
|------------------------------------------------------------------------------------------------|---------------------|--|--|--|--|
| You can add and remove websites from this zor this zone will use the zone's security settings. | ne. All websites in |  |  |  |  |
| Add this website to the zone:                                                                  |                     |  |  |  |  |
| http://127.0.0.1                                                                               | Add                 |  |  |  |  |
| Websites:                                                                                      |                     |  |  |  |  |
| https://www.microsoft.com                                                                      | Remove              |  |  |  |  |
|                                                                                                |                     |  |  |  |  |
|                                                                                                |                     |  |  |  |  |
| Require server verification (https:) for all sites in this zone                                |                     |  |  |  |  |
|                                                                                                | Close               |  |  |  |  |

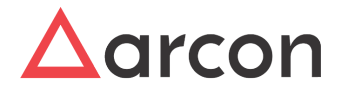

4. Enter the required URL and click Add, to add the website to the secured zone.

#### Setting 2:

1. Go to Internet Options  $\rightarrow$  Security tab  $\rightarrow$  Custom Level  $\rightarrow$  Go to Miscellaneous

| Security Settings - Trusted Sites Zone                         | × |
|----------------------------------------------------------------|---|
| Settings                                                       |   |
| O Enable                                                       |   |
| Prompt                                                         |   |
| Allow websites to open windows without address or status bi    |   |
| Enable                                                         |   |
| Display mixed content                                          |   |
| O Disable                                                      |   |
| Enable                                                         |   |
| O Prompt                                                       |   |
| Don't prompt for client certificate selection when only one ce |   |
| O Enable                                                       |   |
| Drag and drop or copy and paste files                          |   |
| O Disable                                                      |   |
| Enable                                                         |   |
| < >                                                            |   |
| *Takes effect after you restart your computer                  | - |
| Reset custom settings                                          |   |
| Reset to: Medium (default) ~ Reset                             |   |
|                                                                |   |
| 011 0                                                          |   |
| OK Cancel                                                      |   |
|                                                                |   |

2. Select Enable radio button from Display mixed content option. A pop up is displayed.

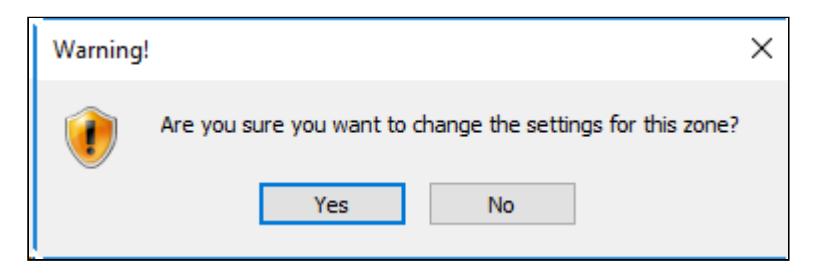

3. Click **Yes**, to change the settings for the zone.

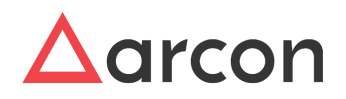

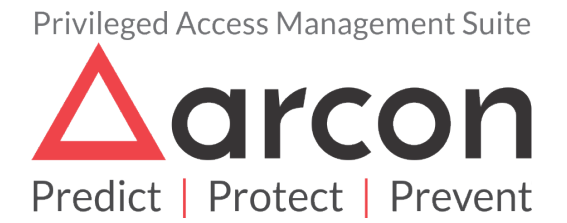

No part of this publication may be reproduced, stored in a retrieval system, or transmitted in any form or by any means such as electronic, mechanical, photocopying, recording, or otherwise without permission.